# What's Changed in the DEPA Form for 2024?

1) New question in Foreign Research Collaborations section:

#### FOREIGN RESEARCH COLLABORATIONS

CU Boulder encourages foreign research collaborations as part of its research mission. We review foreign collaborations using a riskbased assessment and guidance from the federal government. A research collaboration may include but is not limited to one or more of the following:

- Participating in the research design
- Collecting, sharing, or analyzing data
- · Outlining, writing, or editing a manuscript intended for publication
- Sharing research results prior to pre-publication editorial review
- Designing, fabricating, improving, or testing equipment together
- Traveling in support of the above actions
- \* Have you engaged in a research collaboration of any kind or any engagement with the intent to collaborate with any individual(s), including former post-doctoral associates, located in Cuba, Iran, Sudan, North Korea, Burma or affiliated with one of the entities located in the People's Republic of China listed <u>here</u>?

O Yes O No

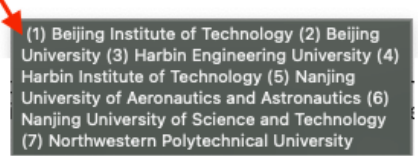

# **Reminder on Adding Entities**

- 1. In order to add an Entity to your DEPA Form, you must select your Entity from the progressive text list and then click the "+ Add Entity" button
- 2. IF YOUR NAME DOES NOT APPEAR IN THE LIST AS YOU TYPE IT INTO THE "Start typing to locate entries" TEXT FIELD, DO THE FOLLOWING:
  - a. Type "Entity Not Found" into the "Start typing to locate entries" text field

\* Entity, Organization, and Institution Information

| Entity Not Found     | + Add Entity | NOT           |
|----------------------|--------------|---------------|
| Entity Not Found (*) |              | Entit<br>from |
| Entity Not Found (*) |              |               |

NOTE TO DISCLOSER: If you CANNOT find your Entity, please type "Entity not found" AND select it from the list. Then click "+ Add Entity". A separate write-in option will appear.

## b. Select "Entity Not Found" from the list.

\* Entity, Organization, and Institution Information

| Entity Not Found      |  | + Add Entity |  |
|-----------------------|--|--------------|--|
| Entity Not Found (*)  |  |              |  |
| Select this from list |  |              |  |

NOTE TO DISCLOSER: If you CANNOT find your Entity, please type "Entity not found" AND select it from the list. Then click "+ Add Entity". A separate write-in option will appear.

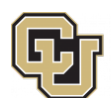

## c. Select "+ Add Entity" button

#### \* Entity, Organization, and Institution Information

| Entity Not Found (*)                                                             | + Add Entity | NOTE TO DISCLOSER: If you CANNOT find your<br>Entity, please type "Entity not found" AND select it<br>from the list. Then click "+ Add Entity". A separate<br>write-in option will appear. |
|----------------------------------------------------------------------------------|--------------|----------------------------------------------------------------------------------------------------|
| Click "+ Add Entity" button after selecting<br>"Entity Not Found" from the list. |              |                                                                                                    |

# d. Fill out the table in its entirety and enter your Entity Name into the "*Type Entity Here*" field.

### \* Entity, Organization, and Institution Information

| Start typing to locate entries +A                                                                                         | Add Entity  | NOTE TO DISCLOSER: If you CANNOT find your<br>Entity, please type "Entity not found" AND select it<br>from the list. Then click "+ Add Entity". A separate<br>write-in option will appear. |
|----------------------------------------------------------------------------------------------------|-------------|----------------------------------------------------------------------------------------------------|
| Entity Not Found (*)                                                                                                    | <b>Туре</b> | your Entity Name here                                                                                                    |
| Type Entity Here                                                                                                    |             |                                                                                                    |
| * Country of Entity                                                                                                    | 1           |                                                                                                    |
| * % ownership interest in the Entity                                                                                      |             |                                                                                                    |
| Do you, your spouse, or dependent children serve on the board of<br>directors or hold a leadership position in the Entity | Yes No      |                                                                                                    |

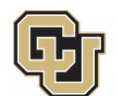